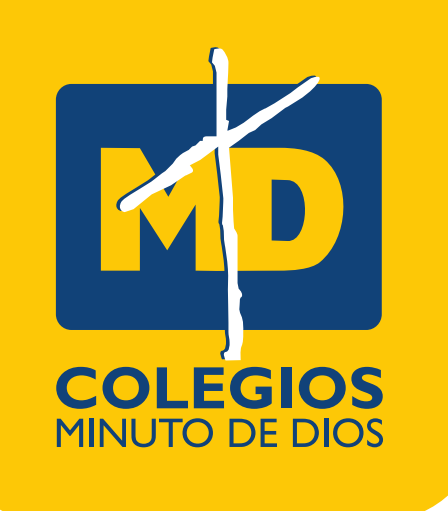

# **PASO A PASO** PRUEBA DE ADMISIONES

#### Cordial saludo estimada familia,

Estás a un paso de pertenecer a esta gran comunidad educativa, ya adquiriste el formulario de inscripción, y seguramente ya enviaron los documentos para iniciar el proceso, ahora queremos conocer las fortalezas y debilidades de nuestro aspirante.

#### Antes de iniciar queremos dar a nuestro aspirante las siguientes **RECOMENDACIONES:**

- Busca un lugar cómodo para concentrarte en la prueba.
- Procura tener buena conexión a internet.
- Asegúrate de estar cerca del modem.
- Lee atentamente cada una de las preguntas.

A continuación, te indicaremos el paso a paso para ingresar a la prueba de admisiones.

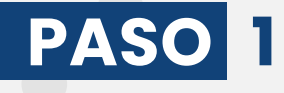

Ingresa al siguiente link https://cutt.ly/tHNJ269

## PASO 2

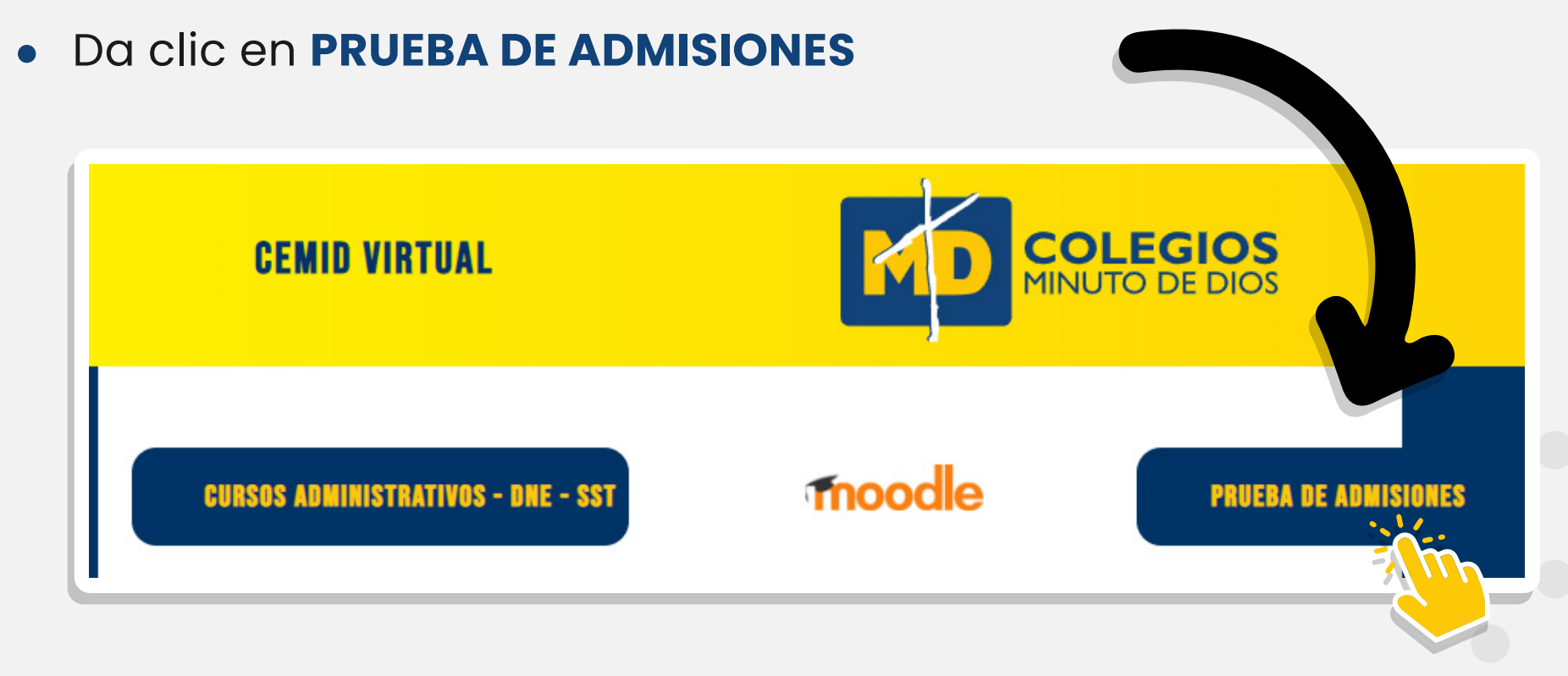

## PASO 3

Ingresa a la prueba (donde dice "Acceder")

| ≡ | Usted no se ha identificado. (Acceder) |  |
|---|----------------------------------------|--|
|   |                                        |  |
|   |                                        |  |

## PASO 4

Se desplegará una ventana para ingresar el usuario y contraseña:

Es el código del formulario y clave que se te asignó en el proceso de admisión. Inicia la letra "F" en el nombre de usuario.

### **Ejemplo:**

#### Nombre de usuario: F02200377 Contraseña: ASFRD

Nota: Recuerda que el nombre de usuario y contraseña fue asignado en el proceso de admisión, NO es el que aparece en el ejemplo.

|                                                                | cuenta                                 |               |
|----------------------------------------------------------------|----------------------------------------|---------------|
| Nombre de usuario                                              | Contraseña                             |               |
| Nombre de usuario                                              | La Contraseña                          | •             |
| ACCEDER<br>¿OMidó su nombre de usuario<br>ENTRAR COMO INVITADO | <u>o o contraseña?</u> ■ Recordar nomt | re de usuario |

## PASO 5

 Al ingresar a la plataforma da clic en el recuadro morado: Proceso de Admisiones y "el nombre del colegio" al que aspira

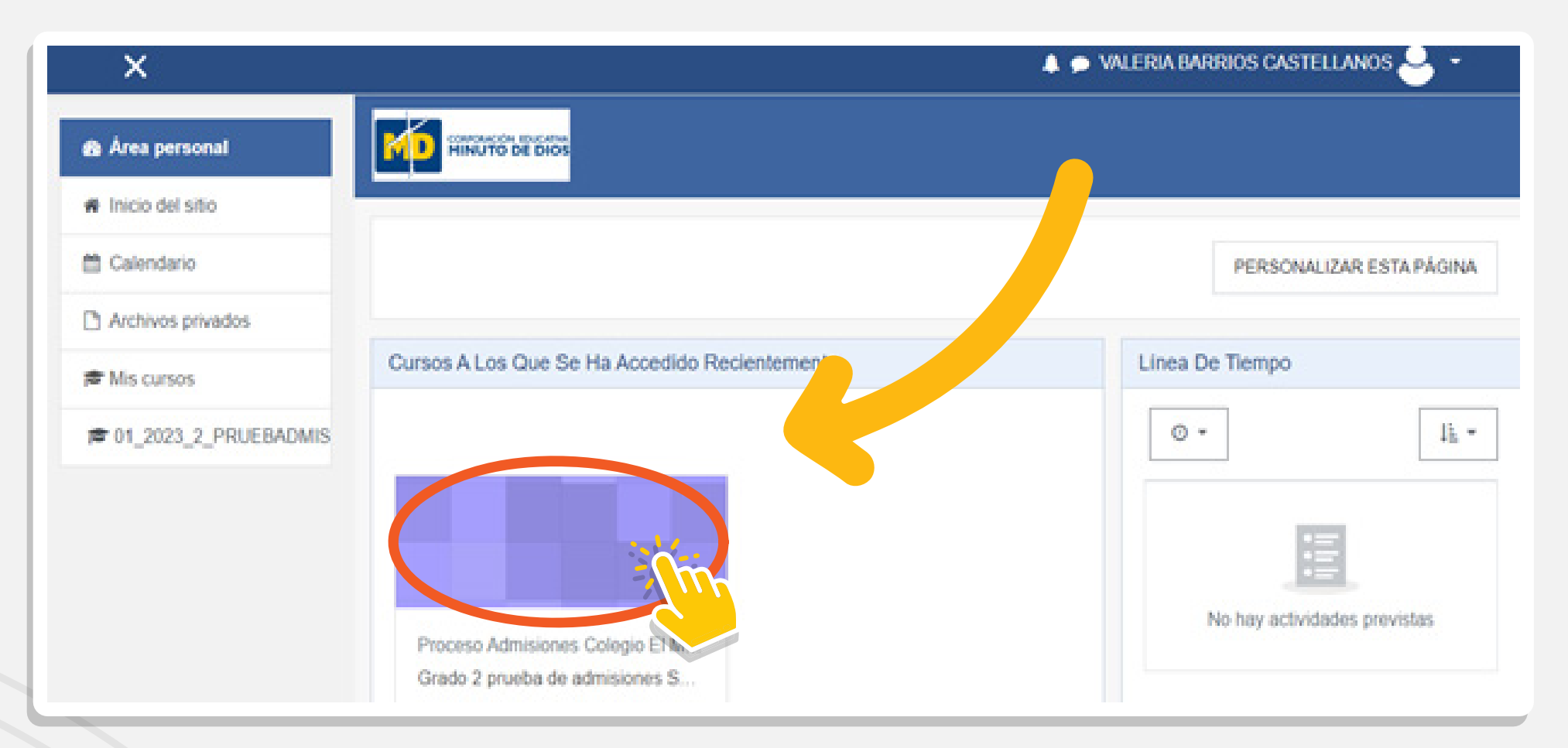

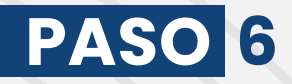

#### • Ya puedes iniciar la prueba de admisión. Recuerda que tienes un intento y un tiempo límite de 2 horas.

"Dios te acompañe en este proceso"

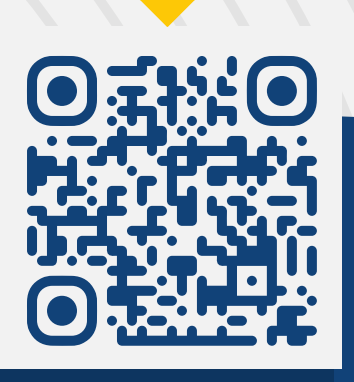

**VISÍTANOS** 

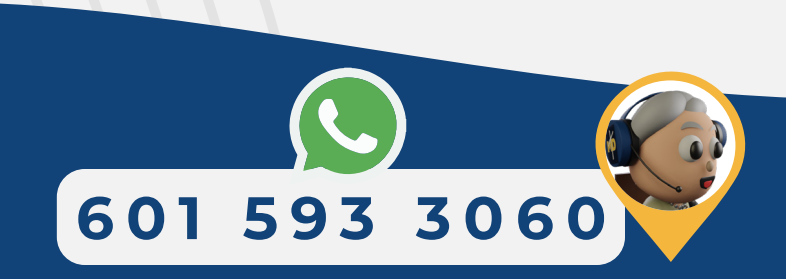

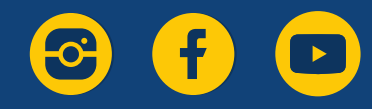